## Benefits Portal Log-In INSTRUCTIONS

## **Enrollment Dates** July 29 - August 9

Register for the portal by logging on to: <u>https://chubb.benselect.com/enroll</u>

**Username**: Your SSN **Password**:Last 4 digits of your SSN and the last 2 digits of your birth year

2 Follow the prompts to complete the registration process. Please review the personal demographic data and update as needed. Then *click next* to advance through each screen.

| HUBB.                                                                                                    | A A A A A A A A A A A A A A A A A A A |
|----------------------------------------------------------------------------------------------------|---------------------------------------|
| Velcome to the                                                                                                    |                                       |
| nrollment Portal                                                                                                    | 300                                   |
| you the HR manager or plan administrator? Login as Admin                                                                  |                                       |
| Login                                                                                                    | Sal IT                                |
| Username                                                                                                    |                                       |
| PIN (6 digits)                                                                                                    |                                       |
| Here's how your PIN is generated:                                                                                         |                                       |
|                                                                                                    |                                       |
| Last four digits of your Social Security number     Last two digits of your birth year                                    |                                       |
| Last four digits of your Social Security number     Last two digits of your Social Security number Need help? See example |                                       |

Next, you will be asked to enter Dependent / Beneficiary information. To add a dependent, please *click the* + *sign* and enter the dependent's information. To edit an existing dependent, please *click the pencil icon* on the right side of the dependent. After making any changes, please *click save* on the bottom of the page. Once you are finished with this section, *click next*.

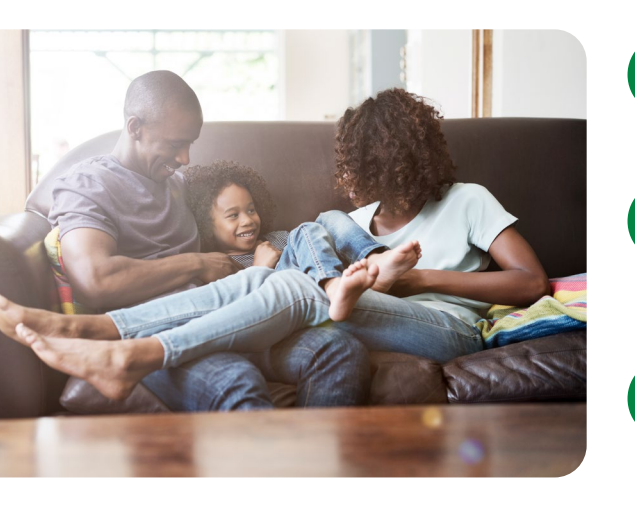

4

- Once you are at the medical screen, verify your medical plan election or waive the coverage. When you *click next*, you will advance to any coverage that you have *not previously enrolled in*.
- If you would like to make changes to existing coverage, you may click on the individual coverage options listed under "My Benefits" or by choosing the coverage under the "My Benefits" menu at the top of the screen.
- 6 Once you select the coverage you would like to change, click on "Unlock" to access the options. Once you make a decision, please *click next* to go to the review page.
- Once on the **"Sign and Submit"** page, you will be able to review your elections. If you need to make changes, please click on the link for that coverage. You will then unlock, make your change, and **click next**. This returns you to the **"Sign and Submit"** page. If everything is correct, please **click next**.

8 On the **"Confirmation"** page, enter your PIN / Password used to log in. *This will finalize your enrollment.* You can print the confirmation form, save it as a downloadable PDF, and e-mail a confirmation summary to the e-mail address on file.

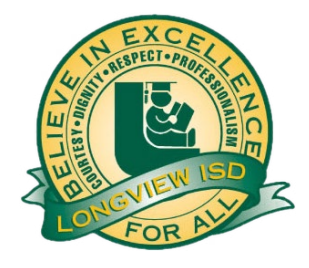

If you have any questions regarding your benefits, please call:

Benefits Service Center: (866) 332-1287 Monday – Friday 8:00 AM – 7:00 PM (CST) Saturday 9:00 AM – 3:00 PM (CST)